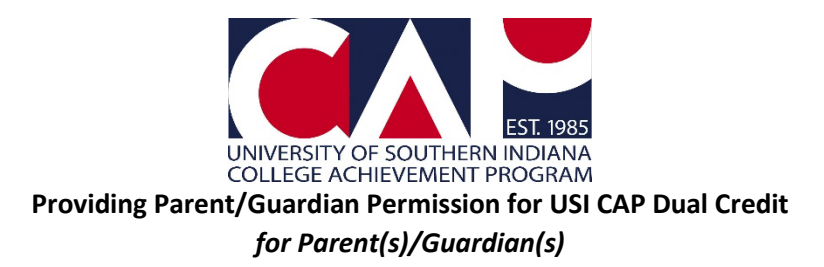

**Step 1**: After an online CAP Application or online Intent to Reenroll form is submitted, you should have an email from <u>cap@usi.edu</u> with the subject, "USI CAP Dual Credit: Parent/Guardian Permission Required." The email address used for the parent/guardian email is collected from the student on the online CAP Application or the Intent to Reenroll form. If you did not get an email, ask your student what email address they provided.

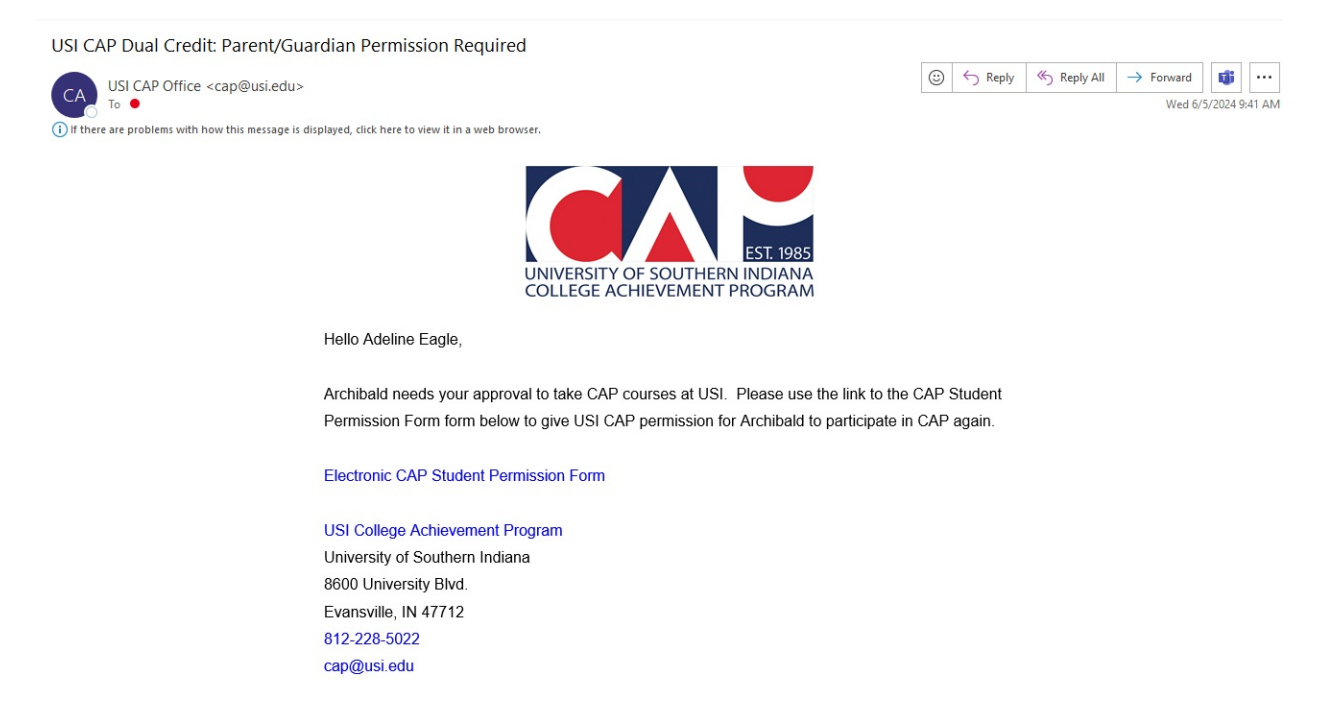

**Step 2**: Click on the link in the email that says, "Electronic CAP Student Permission Form." It will open the online form in your browser.

Hello Adeline Eagle,

Archibald needs your approval to take CAP courses at USI. Please use the link to the CAP Student Permission Form form below to give USI CAP permission for Archibald to participate in CAP again.

Electronic CAP Student Permission Form

**Step 3**: Enter your student's first name, last name, and birthdate, if not already populated.

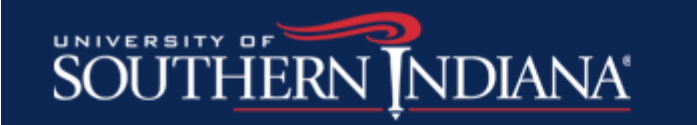

## **Electronic CAP Student Permission Form (Parent Completes)**

| USI CAP Student Permission Form |  |
|---------------------------------|--|
| Student First Name *            |  |
| Student Last Name *             |  |
|                                 |  |
| Student Birthdate *             |  |

**Step 4**: Read the information and check the "I Agree" box after each section.

| CAP COURSES ARE NO COST:                                                                                                    |
|----------------------------------------------------------------------------------------------------|
| C4P coverse are effend by USI of no cost. C4P coverses are USI coverses faught by the high school teacher in any location or modality. Students must continue to meet programmed coverse prerequisites as outlined of <u>USI educations receiptions</u> are ovailable at <u>builtin USI edu</u> . To view evailable coverse of your school, visit<br>and addresschools.                                                                                                    |
| Parents/Guardians and Students:                                                                                                    |
| I grant permission for the University of Southern Indiana to report academic progress to the high school and for the high school nor elease any relevant educational records to USI as may be required to provide services under CAP. This is including, but not limited to, transcripts, IEPs and/or 504 plans. I am evene of the <u>University Alcohol and Other Drug</u><br>( <u>ADD) Policies</u> , <u>Annual Security Report</u> and other information published in the current <u>Schedule of Chases</u> , any violations in University policy may be reported to the University's Dean of Students Office and will be referred to follow up as appropriate.                                                                                                    |
| Louthorize the Callege Achievement Program to ablain information pertaining to academic records at USL locknowledge a callege transcript is being started. Lunderstand that any courses in which I am registered or grades I earn are a permanent part of my university transcript, <u>regardless of grade earned</u> . Falling callege courses has<br>consequences and may impact my follows take and federal financial cid. <sup>1</sup>                                                                                                    |
| Financial Responsibility:                                                                                                    |
| Mp generalization and understand that use tabilities that that for CAP consess, which are selected online. Any thate, fies and that associable dast in some term mat be paid. Mp generalization and understand and agree that it which it regards for any dast at the University of Southern Indiano are new associable dast in some of a result of a synthemic field and and and that it is a solution of a synthemic field and and and that it is a solution of a synthemic field and and and that it is a solution of a synthemic field and and and that it is a solution of a synthemic field and and and that it is a solution of a synthemic field and and and and and and and and and an                                                                                                    |
| Statement on the Americans with Disabilities Act (ADA):                                                                                                    |
| Students with duabilities who meet the eligibility foodood is <u>all addingothers and</u> or winded and encouraged to arrel in CAP. Define the high school relation the requestion of a coordinating any accommodation to a stractions or services as dourball in the students? The time is the high school relation the requestion of a coordinating any accommodation to a stractions or services as dourball in the students? The time is the high school relation the requestion of a coordinating any accommodation to a stractions or services as dourball in the students? The time is the high school relation the requestion of a coordinating any accommodation that any access the service of the school relation the school of the time is the high school and coordinating any access may not be provided by USE approaches in Fully online in high vision of the school of the time is the high school and coordinating any access may not be provided by USE approaches in Fully online in high vision of access may not be provided by USE approaches the school of the time is the control of the time is the high school and coordinating any access may not be provided by USE approaches in Fully online in high vision of access may not be provided by USE approaches the school of the time is the control of the school of the time is the control of the school of the time is the control of the school of the time is the control of the school of the time is the control of the school of the time is the control of the school of the time is the control of the school of the time is the control of the school of the time is the control of the school of the time is the control of the school of the time is the control of the school of the time is the control of the school of the school of the time is the control of the school of the school of the school of the school of the time is the control of the school of the time is the control of the school of the school of the school of the school of the school of the school of the school of the school of the school of the school |
| CLP students need to be aware of the withdrawal dates for their courses. Valit <u>extremelositop coloring</u> to view the specific dates for your school, based on two-senester or trimester schedules. *                                                                                                    |
|                                                                                                    |

**Step 5**: Type your name in the "Parent/Guardian Signature" section.

| Parent/Guardian Signature * |  |
|-----------------------------|--|
|                             |  |

Step 6: Click Submit.

**Step** 7: Once you see a screen that says, "Your responses have been submitted," you're done! Now your student has your permission to enroll in CAP coursework.

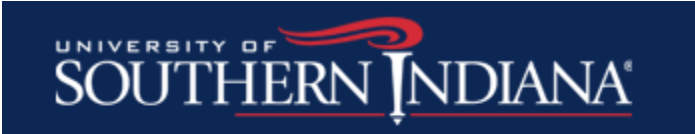

## Electronic CAP Student Permission Form (Parent Completes)

Your responses have been submitted.

For more information on CAP, email <u>cap@usi.edu</u>, call 812-228-5022, or visit <u>www.usi.edu/cap</u>.

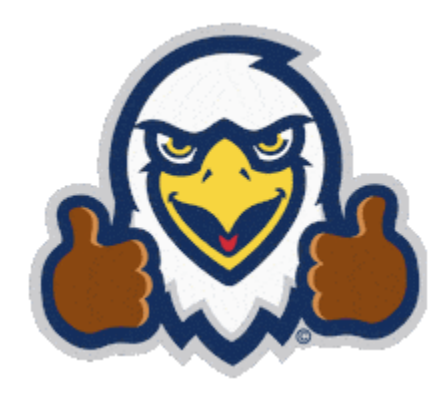